### การใช้งานบนระบบปฏิบัติการ Android

## การติดตั้ง Application GlobalProtect

1. เข้า Play Store แล้วค้นหา GlobalProtect แล้วทำการติดตั้ง

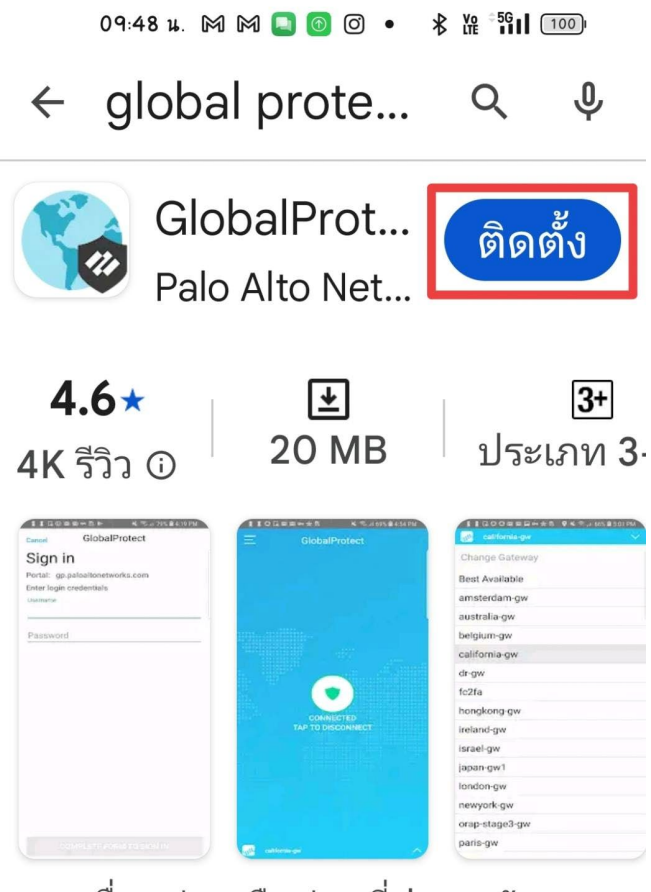

การเชื่อมต่อเครือข่ายที่ปลอดภัย

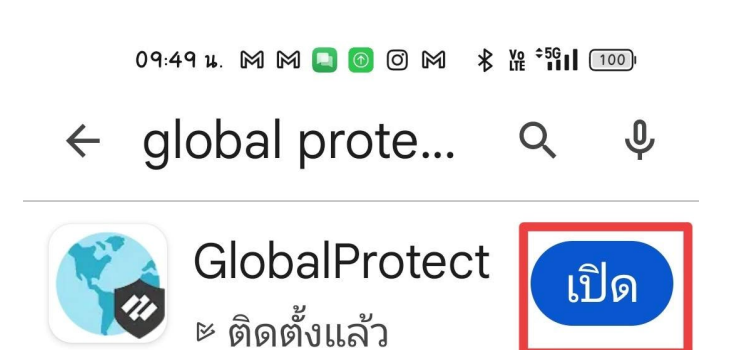

## การเชื่อมต่อ GlobalProtect

1. เปิดแอป GlobalProtect จากนั้นกด OK แล้วกด อนุญาต เพื่อเปิดการแจ้งเตือนของ

#### GlobalProtect

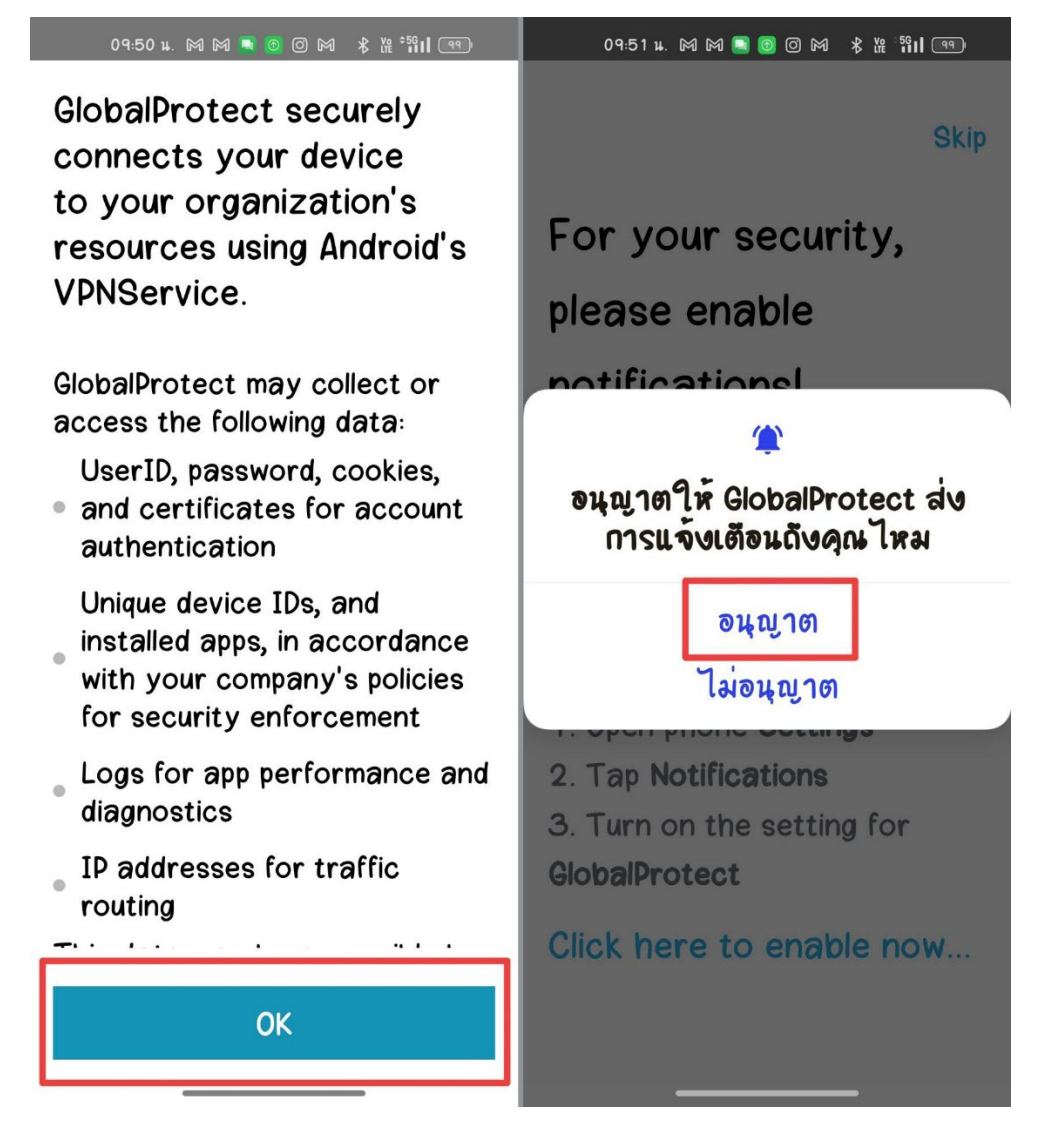

2. ที่ช่อง Address พิมพ์ vpn.nu.ac.th จากนั้นกด Connect

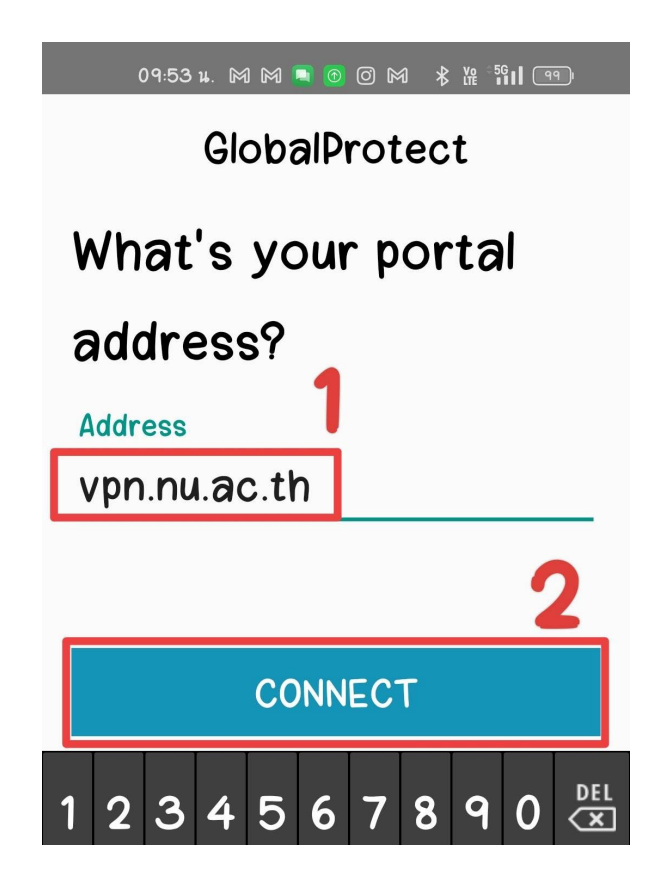

3. ลงชื่อเข้าใช้ด้วย NU Account ใส่ <u>Username@nu.ac.th</u> และรหัสผ่าน จากนั้นลงชื่อเข้าใช้

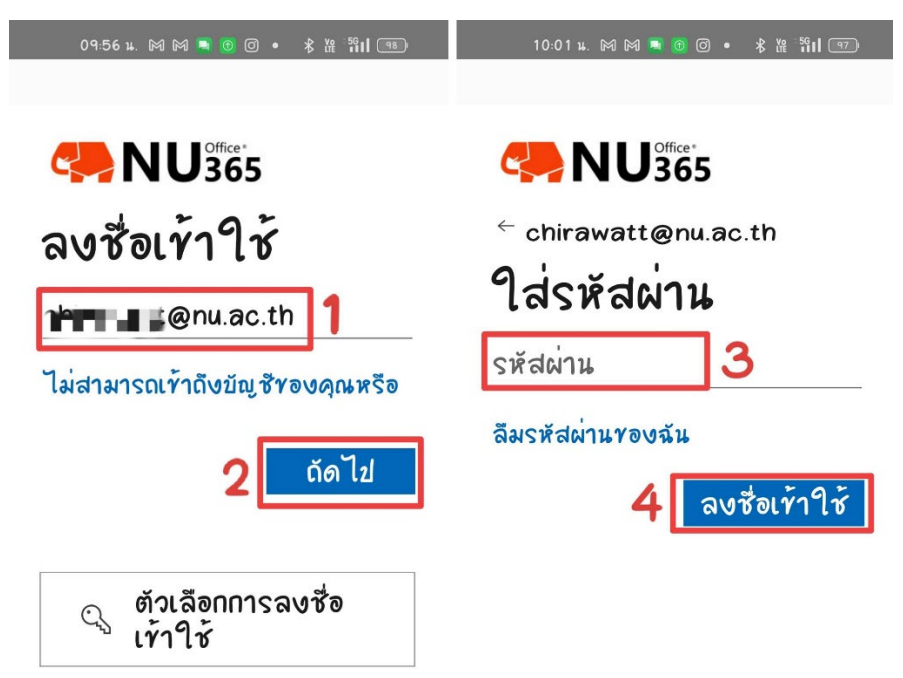

# 4. จากนั้น กด อนุญาต

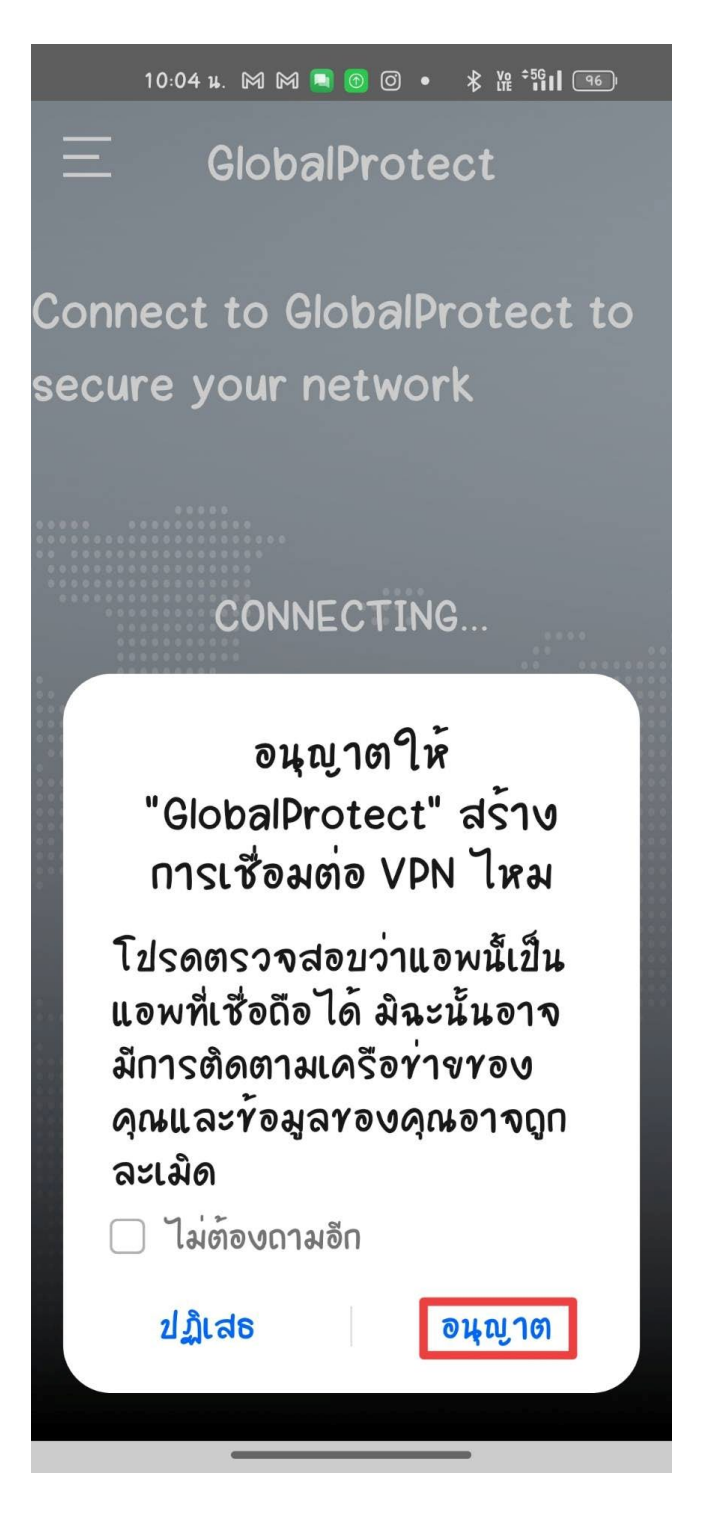

5. รูปแสดงการเชื่อมต่อเสร็จสิ้น

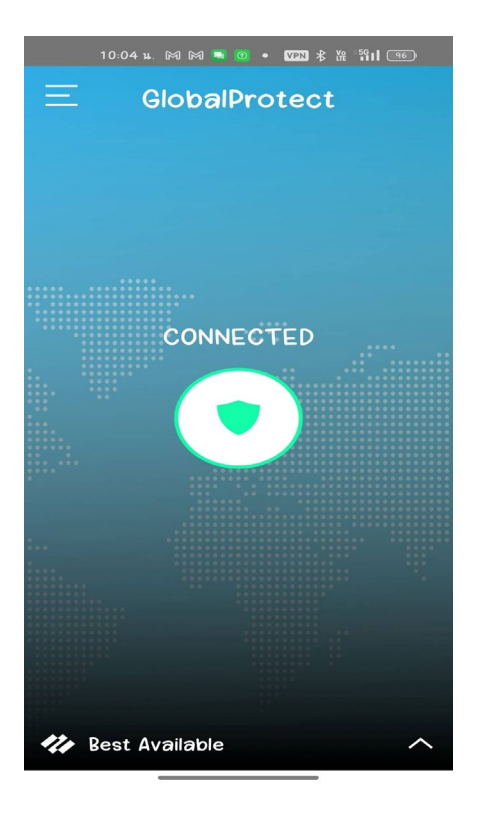

- 6. เมื่อต้องการยกเลิกการเชื่อมต่อ กดที่ Logo ตรงกลาง <u>1</u> หากการยกเลิกเสร็จสิ้น
  - จะปรากฏข้อความ TAP TO CONNECT บน Logo แสดงดังรูปด้านขวาล่าง 🙎

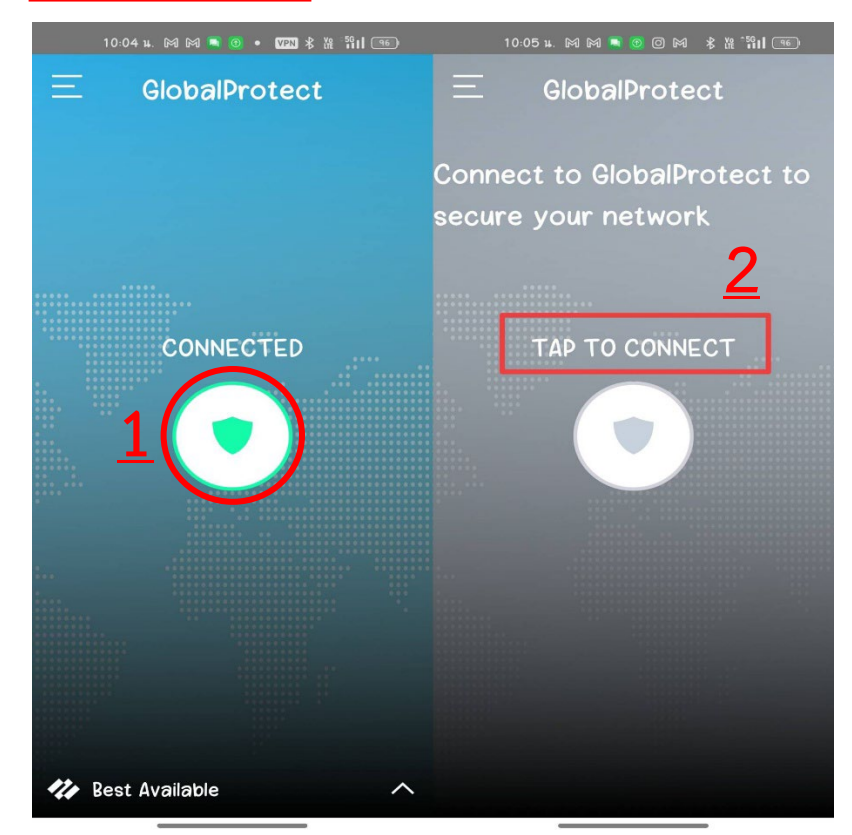